Versi 1.0 (1 Oktober 2019)

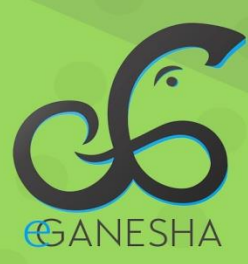

# User Manual Sistem Informasi Legalisir

PANDUAN PENGGUNAAN SISTEM INFORMASI LEGALISIR IJAZAH ONLINE - UNDIKSHA http://legalisir.undiksha.ac.id

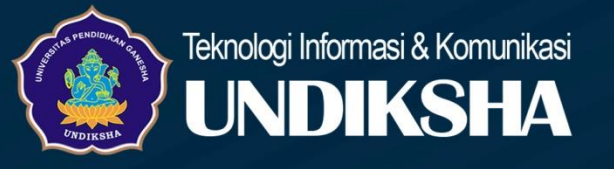

D UPT – TIK | Universitas Pendidikan Ganesha

# DAFTAR ISI

| Dafta | r Isi                   | i |
|-------|-------------------------|---|
| A.    | Pengantar               | 1 |
| C.    | Memulai Sistem          | 2 |
| D.    | Register sebagai alumni | 2 |
| E.    | Login sistem            | 3 |
| F.    | Menu dashboard          | 4 |
| G.    | Menu daftar berkas      | 5 |
| H.    | Menu Pengesahan Berkas  | 9 |
| I.    | Menu Pemberitahuan14    | 4 |
| J.    | Menu INformasi          | 5 |
| K.    | Menu Profil1            | б |
| L.    | Logout1                 | 7 |

\* \*.\*1.1\*1.100

ς.

#### A. PENGANTAR

Sistem pengesahan ijazah online undiksha adalah sistem terbaru untuk membantu alumni melakukan legalisir ijazah maupun dokumen lainnya secara online. Sistem ini sangat membantu para alumni untuk mempermudah melakukan pengesahan dokumen, jadi para alumni tidak bersusah payah lagi untuk langsung datang ke undiksha maupun melakukan pengesahan dengan antraian panjang seperti tahun-tahun sebelumnya, cukup dengan mobile maupun komputer dan internet untuk perlu akses ke sistem legalisir.undiksha.ac.id .Sistem pengesahan ijazah online ini juga sangat transparansi dimana jumlah pembayaran dan jumlah dokumen yang dilegalisir akan tercatat melalui sistem ini dan pembayaran dilakukan langsung melalui bank dengan menggunakan kode briva yang muncul setiap pengajuan pengesahan oleh pemohon. Untuk para alumni bisa memilih dokumen yang telah dilegalisir untuk mengambil di Unit Layanan Terpadu maupun dikirim melalui pos sesuai dengan permintaan pemohon.

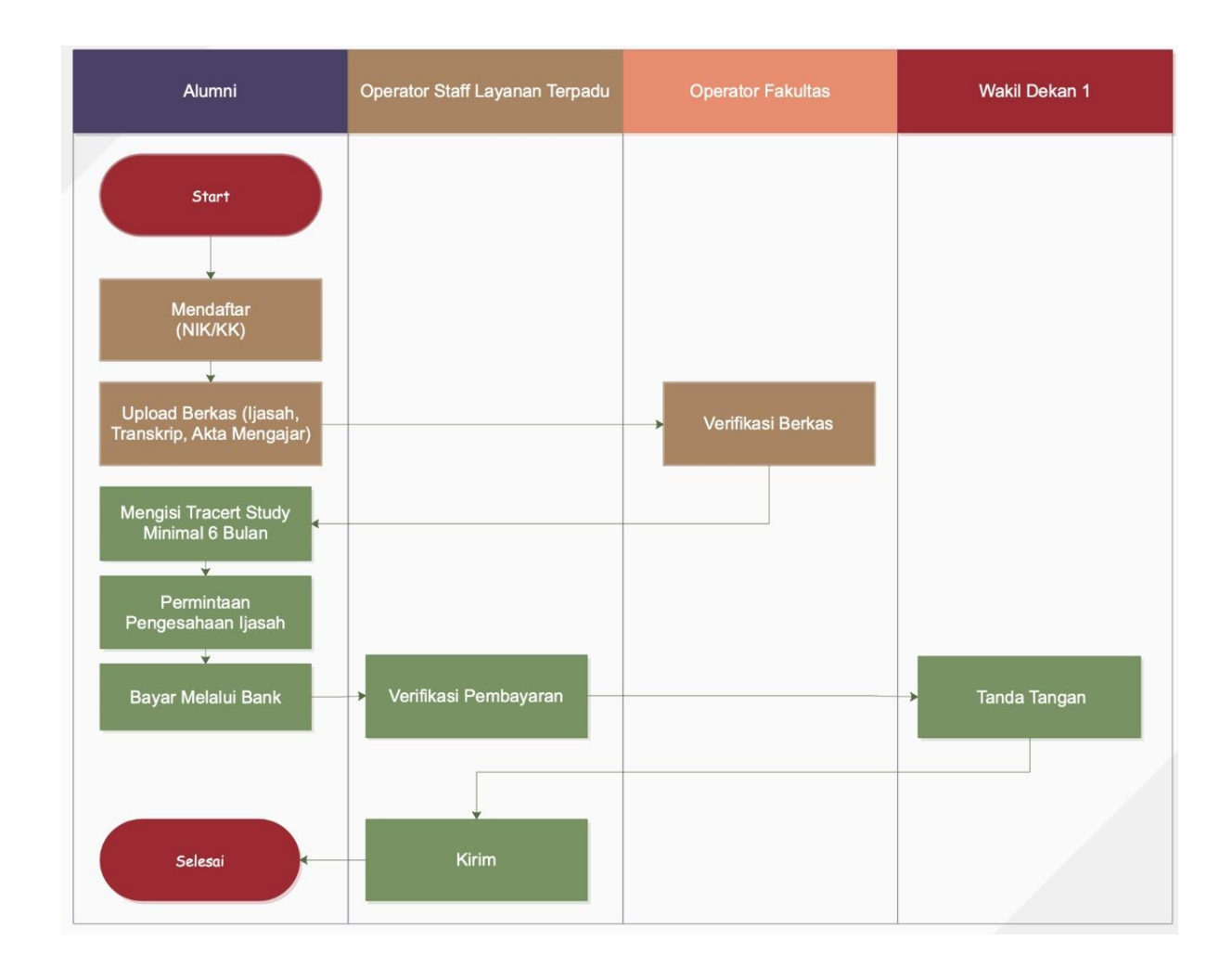

#### B. ALUR PENGGUNA SISTEM PENGESAHAN IJAZAH ONLINE UNDIKSHA

# C. MEMULAI SISTEM

Petunjuk penggunaan Sistem Program Pengesahan Ijazah Online Undiksha

- 1. Pastikan komputer and a terhubung dengan internet.
- 2. Bukalah browser
- Masukanlah alamat <u>legalisir.undiksha.ac.id</u> pada *addressbar* sehingga akan muncul Menu login.

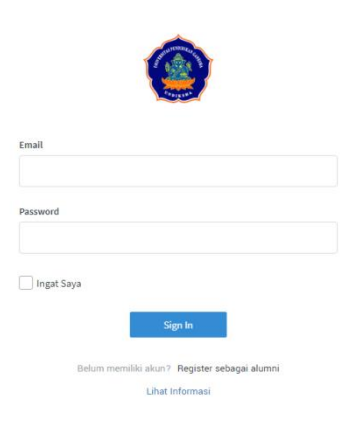

Gambar 1. Halaman Login

# **D.** REGISTER SEBAGAI ALUMNI

UPT – TIK | Universitas Pendidikan Ganesha

Sebelum melakukan login pada sistem pengesahan ijazah online undiksha, terlebih dahulu alumni akan diarahkan untuk melakukan register agar bisa melakukan login.

1. Untuk melakukan register ,klik menu <sup>Register sebagai alumni</sup> menu paling bawah pada tampilan awal masuk ke sistem, maka akan muncul tampilan seperti dibawah ini :

| Register Alumni                                                               |                                                             |                            | ×                                                                 |
|-------------------------------------------------------------------------------|-------------------------------------------------------------|----------------------------|-------------------------------------------------------------------|
| Silahkan lengkapi data berikut untuk register akun anda                       |                                                             |                            |                                                                   |
|                                                                               |                                                             |                            |                                                                   |
| Informasi Alamni<br>Pastikan data sesuai dengan data anda. Samakan nim dan ta | nggal lahir pada haleman si,undikaha.ac.id untuk mempercepi | at proses konfirmasi akun. | Informasi Alian<br>Masukan informasi akun untuk membuat user baru |
| NM                                                                            | Tanggal Lahir *                                             |                            | Nomor HØ *                                                        |
| 1                                                                             | 2                                                           |                            | 6                                                                 |
| Kosongkan apabila tidak mengingat nim anda.                                   |                                                             |                            | Email *                                                           |
| Nama Lengkap *                                                                |                                                             |                            | 7                                                                 |
| 3                                                                             |                                                             |                            | Password *                                                        |
| 4                                                                             |                                                             |                            | 8                                                                 |
|                                                                               |                                                             |                            | Konfirmasi Password *                                             |
| Adding -                                                                      |                                                             |                            | 9                                                                 |
| 5                                                                             |                                                             |                            |                                                                   |
|                                                                               |                                                             |                            |                                                                   |
|                                                                               |                                                             |                            |                                                                   |
|                                                                               |                                                             |                            | Close Register                                                    |
|                                                                               |                                                             |                            |                                                                   |
|                                                                               |                                                             |                            |                                                                   |
|                                                                               |                                                             |                            |                                                                   |
|                                                                               |                                                             |                            |                                                                   |
|                                                                               |                                                             |                            |                                                                   |

Gambar 2. Melakukan Register

Pada halaman register alumni terdapat beberapa item kolom yang harus dilengkapi dan diisi oleh alumni sebelum melakukan login dan melakukan upload berkas yang akan di legalisir, yaitu

- Pada input nim mahasiswa, jika mahasiswa yang pernah melakukan study di undiksha baik S1 dan S2 cukup memasukan salah satu nim saja untuk melakukan registrasi. Jika lupa nim, nim bisa ditemukan dibagian ijazah.
- Silakan memilih tanggal lahir yang sesuai dengan KTP.
- Silakan memasukan no ktp yang dimiliki secara benar.
- Masukan alamat yang benar secara lengkap.
- Masukan no HP yang valid agar mudah untuk dihubungi
- Silakan memasukan email yang aktif.
- Buatlah password yang akan digunakan untuk login ke sistem. Password yang dibuat harus aman dan mohon untuk selalu mejaga kerahasiaan password yang dibuat.
- Lakukan konfirmasi password yang sebelumnya sudah dibuat agar memastikan password yang dibuat sebelumnya sudah benar.

#### **E.** LOGIN SISTEM

Setelah berhasil melakukan registrasi, selanjutnya alumni yang ingin melakukan pengesahan ijazah secara online, dengan login terlebih dahulu dengan akun yang sudah dibuat.

- 1. Ketikan username dan password pada kolom yang telah disediakan dengan ketentuan sebagai berikut:
  - Email : (Email yang sudah didaftarkan pada saat pertama register)
  - Password : (Password yang telah dibuat pada saat melakukan register)

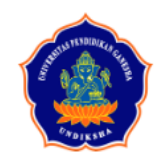

| Email<br>@gmail.com                                                                                           | 1          |
|----------------------------------------------------------------------------------------------------|------------|
| Password                                                                                                    | 2          |
| Ingat Saya           Sign In           Belum memiliki akun?           Register seba           Lihat Informasi | gai alumni |

Gambar 2. Melakukan Register

- Pastikan email dan password yang dimasukan sudah sesuai dengan yang didaftarkan pada saat melakukan register. Setelah semua dimasukan. Klik tombol Sign In untuk memulai.
- 3. Mohon diperhatikan jika muncul notifikasi seperti ini dikarenakan pada saat melakukan register pemohon tidak memasukan nim. Mohon menunggu karena operator sistem akan melakukan pengecekan terhadap data pemohon setelah dilakukan pengecekan, operator akan melakukan validasi.
- 4. Jika pada saat melakukan register pemohon sudah menginputkan nim yang diminta,

maka muncul notifikasi seperti berikut Anda berhasil login. Halaman \* maka pemohon sudah bisa melakukan login tanpa harus menunggu divalidasi oleh operator.

## F. MENU DASHBOARD

Menu Dashboard pada sistem pengesahan ijazah online menampilkan profil pemohon, notifikasi masuk ketika pemohon sudah mulai menggunakan sistem pengesahan ijazah online.

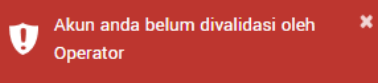

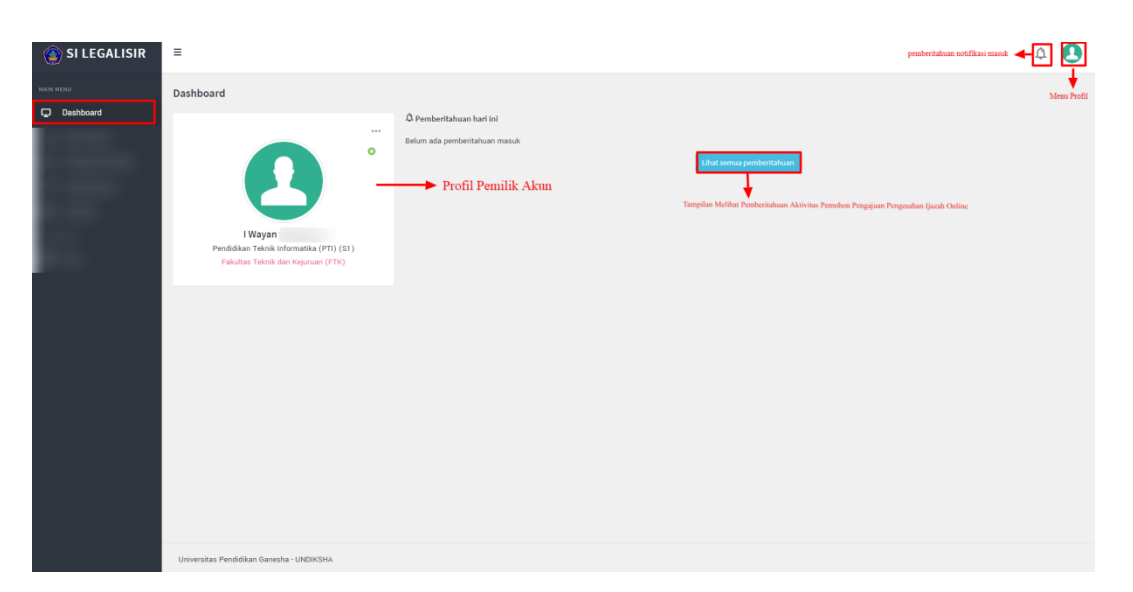

Gambar 3. Tampilan Menu Dashboard

# G. MENU DAFTAR BERKAS

Pada menu selanjutnya yaitu Menu Daftar Berkas, pemohon akan melakukan upload data dokumen yang akan di legalisir secara online terlebih dahulu pada menu daftar berkas, pemohon hanya melakukan sekali seumur hidup upload berkas dokumen yang akan di legalisir. Berikut tampilan menu daftar berkas :

| Berkas Alumni                                                                                                    | Home 🥖 Daftar Berkas |
|----------------------------------------------------------------------------------------------------|----------------------|
|                                                                                                    |                      |
| Daftar Berkas                                                                                                    |                      |
| Control texting     Control texting     C | h eprator UnMaha.    |
| Draving 1 to 4 of 4 entries                                                                                                    | Previous 1 Next      |
| of come for types are related to be an end of the second second sec                                                                                                    |                      |

Gambar 4. Tampilan Menu Daftar Berkas

Pada menu daftar berkas ada beberapa prosedur yang harus dilakukan pemohon untuk melakukan upload berkas diantaranya yaitu :

- 1. Perhatikan informasi yang disediakan oleh sistem pada bagian atas menu.
- 2. Pilih menu 🛤 Masukan Berkas Baru
- 3. Setelah pemohon memilih menu masukan berkas baru, maka akan tampil sebagai berikut

| 🚳 SLI EGALISIR                                                 | =                                                               |                                |                                                                                                    |              | n <b>n</b>                                    |
|----------------------------------------------------------------|-----------------------------------------------------------------|--------------------------------|----------------------------------------------------------------------------------------------------|--------------|-----------------------------------------------|
|                                                                |                                                                 | Masukan Berkas                 |                                                                                                    | ×            |                                               |
| Rom Hons                                                       | Berkas Alumni                                                   | Silahkan lengkapi data berikut |                                                                                                    |              | Home / Daftar Be                              |
| Daftar Berkas                                                  | Daftar Berkas                                                   | Jenis Dokumen *                | Akta Mengajar                                                                                                    |              |                                               |
| <ul> <li>Pengesahan Berkas</li> <li>Perriberitahuan</li> </ul> | Informasi Proses Verifikasi<br>Bericut merupakan berkas yang be | NIM*                           | Masukan nim sesuai ienis dokumen. Misalian pada dokumen liasah 51                                                                                                    |              | berulang olang kalili.                        |
| Informasi                                                      | Klik tombol "Kirim ke Operator Untuk                            |                                | masukan nim anda saat S1. Untuk jasah S2 masukan nim anda saat<br>perkuliahan S2.                                                                                     |              |                                               |
| Profil                                                         | Show 10 + entries                                               | Nomer Berkas*                  |                                                                                                    |              | Search:                                       |
|                                                                | Jenis Berkas                                                    | Fakultas*                      | Fakutas ilmu Pendidikan                                                                                                    |              | <ul> <li>Status File</li> <li>Aksi</li> </ul> |
|                                                                | No data available in table                                      | Scan Berkas*                   | Choose File No file chosen                                                                                                    |              | Previous Next                                 |
|                                                                | ×.                                                              |                                | Scan keselaruhan halaman berkas, harus jelas dan berwarna. Satukan dalam<br>format PDF dengan ukuran maksimal 2mb.                                                    |              | ,                                             |
|                                                                |                                                                 | Foto Selfie dengan Berkas *    | [Choose File] No file choosen<br>Silahian mengunggah foto sefile dengan Dokumen. Ukuran foto disesuaikan<br>agar terlihat jelas tulisan di KTP dan tulisah di ljasah. |              |                                               |
|                                                                |                                                                 |                                |                                                                                                    | Close Simpon |                                               |
|                                                                |                                                                 |                                |                                                                                                    |              |                                               |
|                                                                | Universitas Pendidikan Ganesha - UND                            | IKSHA                          |                                                                                                    |              |                                               |

Gambar 5. Tampilan Masukan Berkas

4. Pilihkan jenis dokumen yang akan dilegalisir, dokumen yang bisa dipilih hanya satu,ketika ingin menambahkan dokumen lainnya pemohon bisa lakukan ulang memasukan berkas baru begitu seterusnya.

| Masukan Berkas                 |                                                                                                    |       | >      |
|--------------------------------|----------------------------------------------------------------------------------------------------|-------|--------|
| Silahkan lengkapi data berikut |                                                                                                    |       |        |
| Jenis Dokumen *                | Akta Mengajar                                                                                                   | ·]    |        |
| NIM *                          | Akta Mengajar                                                                                                   |       |        |
| NIM                            | Ijazah D3                                                                                                    | 1     |        |
|                                | Ijazah S1                                                                                                    |       |        |
|                                | Ijazah S2                                                                                                    |       |        |
|                                | SKPI                                                                                                    | I     |        |
| Nomor Berkas *                 | Transkip Nilai D3                                                                                               | I     |        |
| Fakultas*                      | Transkip Nilai S1                                                                                               | I     |        |
|                                | Transkip Nilai S2                                                                                               |       |        |
| Prodi/Jurusan*                 |                                                                                                    | ·     |        |
| Scan Berkas *                  | Choose File No file chosen                                                                                      |       |        |
|                                | Scan keseluruhan halaman berkas, harus jelas dan berwarna. Satukan dalam format PDE dangan ukuran maksimal 2mb. |       |        |
|                                | format PDP dengan ukuran maksimai zind.                                                                         |       |        |
| Foto Selfie dengan Berkas *    | Choose File No file chosen                                                                                      |       |        |
|                                | Silahkan mengunggah foto selfie dengan Dokumen. Ukuran foto disesuaikan                                         |       |        |
|                                | agar terimat jelas tunsan or K i P dan tunsan or ijasan.                                                        |       |        |
|                                |                                                                                                    |       |        |
|                                |                                                                                                    | Close | Simpan |
|                                |                                                                                                    |       |        |

Gambar 6. Tampilan Jenis Dokumen Yang Dipilih

5. Masukan nim pemohon yang sesuai dengan dokumen yang akan di legalisir. Perhatikan informasi yang ditampilkan pada bagian bawah kolom nim.

NIM \*

Masukan nim sesuai jenis dokumen. Misalkan pada dokumen Ijasah S1, masukan nim anda saat S1. Untuk ijasah S2 masukan nim anda saat perkuliahan S2.

## Gambar 7. Tampilan Input Nim Pemohon

6. Pemohon diminta untuk memasukan nomor berkas, nomor berkas yang dimaksud adalah nomor pada dokumen yang akan dilegalisir contonhya nomor ijazah.

```
Nomor Berkas * (Nomor Berkas Bisa Dilihat Pada Ijazah)
Gambar 8. Tampilan Input Nomor Berkas Pemohon
```

7. Step selanjutnya pemohon diminta terlebih dahulu memilih fakultas. Mohon dicermati saat pemilihan fakultas.

| Silahkan lengkapi data berikut |                                                                                                    |   |  |
|--------------------------------|----------------------------------------------------------------------------------------------------|---|--|
| Jenis Dokumen *                | Akta Mengajar                                                                                                    | • |  |
| NIM *                          | 1215051113                                                                                                    |   |  |
|                                | Masukan nim sesuai jenis dokumen. Misalkan pada dokumen Ijasah S1,<br>masukan nim anda saat S1. Untuk ijasah S2 masukan nim anda saat<br>perkuliahan S2. |   |  |
| Nomor Berkas*                  | (Nomor Berkas Bisa Dilihat Pada Ijazah)                                                                                                    |   |  |
| Fakultas                       | Fakultas Ilmu Pendidikan                                                                                                    | - |  |
| Dendi/Income                   | Fakultas Ilmu Pendidikan                                                                                                    |   |  |
| Prodi/Jurusan                  | Fakultas Bahasa dan Seni                                                                                                    |   |  |
| Scan Berkas*                   | Fakultas Matematika dan Ilmu Pengetahuan Alam                                                                                                    |   |  |
|                                | Fakultas Hukum dan Ilmu Sosial                                                                                                    |   |  |
|                                | Fakultas Teknik dan Kejuruan (FTK)                                                                                                    |   |  |
| Foto Selfie dengan Berkas *    | Fakultas Olahraga dan Kesehatan (FOK)                                                                                                    |   |  |
|                                | Pascasarjana                                                                                                    |   |  |
|                                | Fakultas Ekonomi                                                                                                    |   |  |
|                                | Fakultas Kedokteran                                                                                                    |   |  |

Gambar 9. Tampilan Memilih Fakultas Pemohon

8. Seteleh pemilihan fakultas sudah dilakukan, selanjutnya pemohon memilih prodi yang sesuai dengan dokumen yang dilegalisir. Mohon dicermati saat pemilihan program studi.

| an lengkapi data berikut  |                                                                                                    |   |  |
|---------------------------|----------------------------------------------------------------------------------------------------|---|--|
| Jenis Dokumen *           | Akta Mengajar                                                                                                    | • |  |
| NIM *                     | 1215051113                                                                                                    |   |  |
|                           | Masukan nim sesuai jenis dokumen. Misalkan pada dokumen Ijasah S1,<br>masukan nim anda saat S1. Untuk ijasah S2 masukan nim anda saat<br>perkuliahan S2. |   |  |
| Nomor Berkas *            | (Nomor Berkas Bisa Dilihat Pada Ijazah)                                                                                                    |   |  |
| Fakultas *                | Fakultas Ilmu Pendidikan                                                                                                    | • |  |
| Prodi/Jurusan             | Bimbingan Konseling (BK) (S1)                                                                                                    | • |  |
| Scan Berkas *             | Bimbingan Konseling (BK) (S1)                                                                                                    |   |  |
|                           | Pendidikan Guru Pendidikan Anak Usia Dini (PGPAUD) (S1)                                                                                                  | 1 |  |
|                           | Pendidikan Guru Sekolah Dasar (PGSD) (S1)                                                                                                    |   |  |
| Foto Selfie dengan Berkas | Teknologi Pendidikan (TP) (S1)                                                                                                    |   |  |
|                           | Silahkan mengunggah foto selfie dengan Dokumen. Ukuran foto disesuaikan<br>agar terlihat jelas tulisan di KTP dan tulisah di Ijasah.                     |   |  |

Gambar 10. Tampilan Memilih Program Studi Pemohon

9. Masuk ketahap selanjutnya adalah melakukan upload berkas dokumen yang sudah di scan dengan memperhatikan format dalam bentuk Pdf dengan ukuran maksimal 2Mb. Dokumen yang di scan harus jelas dan tidak terpotong. Selalu perhatikan informasi yang disediakan pada bawah kolom scan berkas.

| C Open                                                                                                    |                             |                                                                                                    | -     |        |   |
|----------------------------------------------------------------------------------------------------|-----------------------------|----------------------------------------------------------------------------------------------------|-------|--------|---|
| Organize - New folder                                                                                                    |                             |                                                                                                    |       |        |   |
| ✓ Feoretes     ✓ Orgolo     ✓ Orgolo     ✓ Orgolo     ✓ Orgolo     ✓ Orgolo     ✓ Orgolo     ✓ Orgolo     ✓ Orgolo     ✓ Orgolo     ✓ Orgolo     ✓ Orgolo     ✓ Orgolo     ✓ Mill 7 (C)     ✓ DATA (D)     ✓ |                             | Δ                                                                                                    |       |        |   |
|                                                                                                    |                             |                                                                                                    | _     |        | _ |
| Showing 0 to 0 of 0 entries                                                                                                    | Scan Berkas *               | Choose File No file chosen<br>Scan keseluruhan halaman berkas, harus jelas dan berwarna. Satukan dalam<br>format PDF dengan ukuran maksimal 2mb.                    |       |        |   |
|                                                                                                    | Foto Selfie dengan Berkas * | Choose File. No file chosen<br>Silahkan mengunggah foto selfie dengan Dokumen. Ukuran foto disesuaikan<br>agar terlihat jelas tulisan di KTP dan tulisah di ijasah. |       |        |   |
|                                                                                                    |                             |                                                                                                    | Close | Simpan |   |

Gambar 10. Tampilan Upload Dokumen Berkas Pemohon

10. Tahap terakhir yang dilakukan yaitu pemohon melakukan swafoto atau selfi dengan memegang dokumen yang akan dilegalisir pada tangan kanan dan pada tanggan kiri pemohon diharuskan memegang KTP. Pastikan foto yang diunggah dengan jelas dan tidak buram/blur.

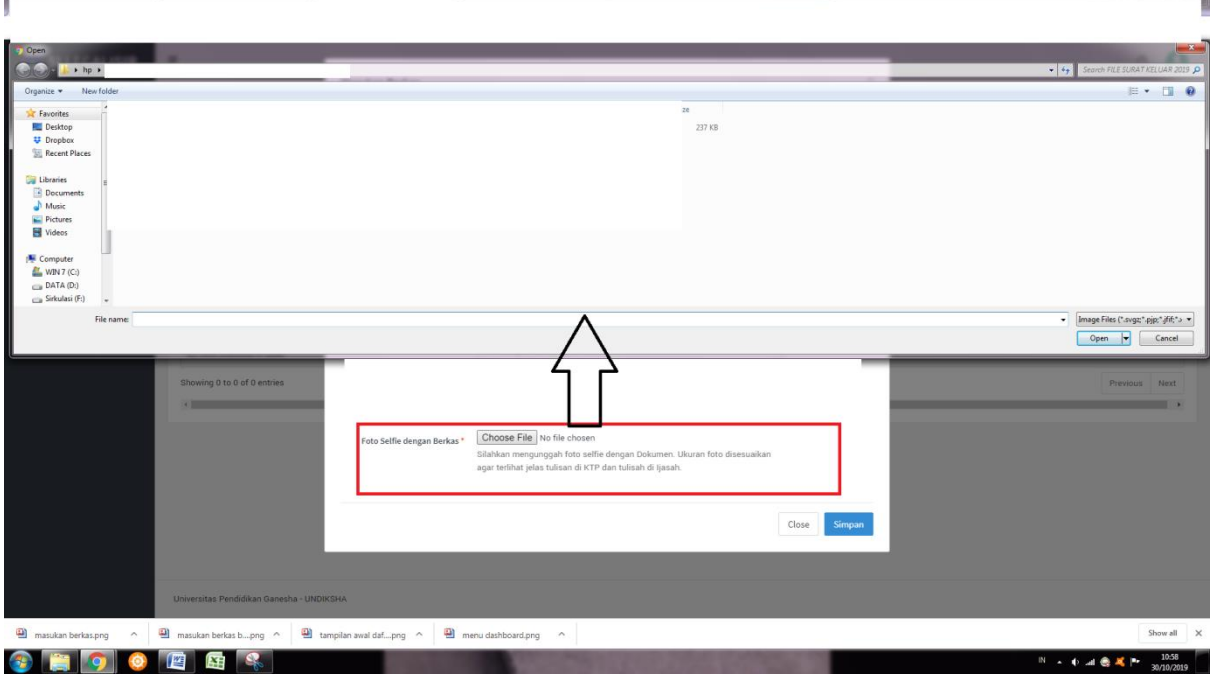

Gambar 11. Tampilan Upload Swafoto

8

11. Setelah tahapan daftar sudah selesai dilakukan, pemohon bisa melihat berkas yang didaftarkan.

| 🕥 SI LEGALISIR | =                                                                                                    |                                                                                                    |                                                                                                    |                                                                                                    |                      |                                                                                                    | ۵ و                  |
|----------------|----------------------------------------------------------------------------------------------------|----------------------------------------------------------------------------------------------------|----------------------------------------------------------------------------------------------------|----------------------------------------------------------------------------------------------------|----------------------|----------------------------------------------------------------------------------------------------|----------------------|
| MAIN MENU      | Berkas Alumni                                                                                                    |                                                                                                    |                                                                                                    |                                                                                                    |                      |                                                                                                    | Home / Daftar Berkas |
| Daftar Berkas  | Daftar Berkas                                                                                                    |                                                                                                    |                                                                                                    |                                                                                                    |                      |                                                                                                    |                      |
|                | IN HAINYA DILAKUKA<br>Bataba devintilasi operati<br>Bataba devintilasi operati<br>Bataba samua dokuman tadi<br>It Manukan karkas itari<br>It Manukan karkas itari<br>Janis Berkas<br>Akta Mengijar<br>Işazah 51<br>Işazah 52<br>Translip Itala 52<br>Dibaving 1 to 4 of 4 entries | N SEKALI SAJA SEUNUR HIDUPII<br>te Undahla, anda akan lisan mengenakkan jazah berkan kui te<br>ehan dan diselasi din nyenatur, maka berkan tersebut dapa<br>ah diunggah? Jika iya, sik [lörm ke Operater untak Validas]<br>Noroor Berkas Bisa Dilhat Pada jaz<br>(Noroor Berkas Bisa Dilhat Pada jaz<br>(Noroor Berkas Bisa Dilhat Pada jaz | enpa pertu unggah dekunsin kapi. Sitakan unggah ses<br>t anda sipakan untuk Pengesahan bendang ulang kaki<br>Predit/Jenustan, fakultas<br>Bindingan Konseling (Ikc) (S1)<br>Fakultas (inn Pendelakan<br>Teknologi pendelajaan<br>Parasasigna<br>Desain Komunikasi Visual (S0)<br>Fakultas Bahasas den Seis | n şatık, Turakin, tariflat Cardinalı da<br>File 0<br>Filebinen Franzile<br>Filebinen Franzile<br>Filebinen Franzile<br>Filebinen Franzile | Alta Mengapar Selarg | Search:<br>Status File O<br>Gold<br>Rearch:<br>Cold<br>Cold<br>Cold<br>Cold<br>Cold<br>Cold<br>Cold<br>Cold | superator Unditaha.  |
|                | Universitas Pendidikan Ganesh                                                                                                    | sa - UNDIKSHA                                                                                                    |                                                                                                    |                                                                                                    |                      |                                                                                                    |                      |

Gambar 12. Tampilan Daftar Berkas Yang Sudah Didaftarkan

12. Pemohon juga bisa melihat file dokumen dan foto selfi yang sudah didaftarkan dengan

klik salah satu " File Dokumen Foto Selfie ".

- 13. Pemohon bisa melihat status daftar berkas baik pending, tolak dan validasi.
- 14. Pemohon bisa melakukan edit dan menghapus berkas yang diajukan. Jika pemohon melakukan edit secara otomatis pemohon diharuskan untuk melakukan pengiriman ulang.

# H. MENU PENGESAHAN BERKAS

Pada pengesahan berkas, pemohon akan melihat permintaan pengesahan dokumen yang telah divalidasi maupun permintaan dokumen yang akan dilakukan pengesahan contonya akreditasi lembaga dan prodi. Pada menu ini pemohon juga bisa menentukan file pengesahan dokumen yang diajukan dan telah divalidasi apakah diambil ke undiksha bagian unit layanan terpadu atau melalui pos pengiriman. Untuk estimasi biaya pemohon juga dapat melihat jumlah biaya yang akan dibayarkan sesuai dengan dokumen yang legalisir. Berikut tampilan awal pengesahan berkas :

| 🙆 SI LEGALISIR    | ≡                                                           |                     |                   |                   |                          |
|-------------------|-------------------------------------------------------------|---------------------|-------------------|-------------------|--------------------------|
| MAIN MENU         | Pengesahan Berkas                                           |                     |                   |                   | Home / Pengesahan Berkat |
|                   | Daftar Permintaan<br>Berikut merupakan permintaan pengesaha | n yang anda request |                   |                   |                          |
| Pengesahan Berkas | 🛢 Buat Permintaan Pengesahan Berkas                         |                     |                   |                   |                          |
|                   | Show 10 + entries                                           |                     |                   |                   | Search:                  |
|                   | Ticket Number                                               | Tanggal Permintaan  | Posisi Permintaan | Status Permintaan | Aksi                     |
|                   | No data available in table                                  |                     |                   |                   |                          |
|                   | Showing 0 to 0 of 0 entries                                 |                     |                   |                   | Previous Next            |
|                   | 4                                                           |                     |                   |                   | •                        |
|                   |                                                             |                     |                   |                   |                          |
|                   | Universitas Pendidikan Ganesha - UNDIK                      | SHA                 |                   |                   |                          |

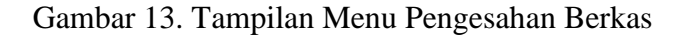

Informasi pengajuan dari pemohon bisa dilihat pada bagian dibawah menu <sup>Er Buat Permintaan Pengesahan Berkas</sup> sebagai berikut :

| 🚳 SI LEGALISIR    | ≡                                                                     |                                 |                                                                     |                                                                 |                          |
|-------------------|-----------------------------------------------------------------------|---------------------------------|---------------------------------------------------------------------|-----------------------------------------------------------------|--------------------------|
| MAIN MENU         | Pengesahan Berkas                                                     |                                 |                                                                     |                                                                 | Home / Pengesahan Berkas |
|                   | <b>Daftar Permintaan</b><br>Berikut merupakan permintaan pengesahan y |                                 |                                                                     |                                                                 |                          |
| Pengesahan Berkas |                                                                       |                                 |                                                                     |                                                                 |                          |
|                   | Show 10 v entries                                                     |                                 |                                                                     |                                                                 | Search:                  |
|                   | Ticket Number                                                         | Tanggal Permintaan              | Posisi Permintaan                                                   | Status Permintaan                                               | 0 Aksi 0                 |
|                   | No data available in table                                            |                                 |                                                                     |                                                                 |                          |
|                   | Showing 0 to 0 of 0 entries                                           |                                 |                                                                     |                                                                 | Previous Next            |
|                   | 4                                                                     |                                 |                                                                     |                                                                 | •                        |
|                   |                                                                       | Pemohon Bisa Melihat Secara Det | ail Pengajuan Dokumen yang diajukan nomor tiket antrai, tanggal pen | gajuan, posisi dokumen yang telah diajukan,dan status permintaa | nnya                     |

Gambar 14. Tampilan Informasi Pengajuan

Untuk melakukan permintaan pengesahan berkas :

- 1. Pemohon mengklik <sup>D</sup> Bud Permintaan Pengesahan Berkas</sup> untuk memilih dokumen legalisir yang akan disahkan, diambil atau dikirim dan melihat jumlah estimasi biaya pengesahan.
- 2. Jika permintan pengesahan sudah dibuka, maka akan mucncul tampilan sebagai berikut :

| Pengesahan Berkas                                                        | Baru                                                                 |                    |                                                                        |                                                             |                                                              |                       |                       |                       |                              |
|--------------------------------------------------------------------------|----------------------------------------------------------------------|--------------------|------------------------------------------------------------------------|-------------------------------------------------------------|--------------------------------------------------------------|-----------------------|-----------------------|-----------------------|------------------------------|
| <br>                                                                     |                                                                      |                    |                                                                        |                                                             |                                                              |                       |                       |                       |                              |
| Ketentuan Biay<br>Untuk pengesahan<br>pengiriman.<br>* Catatan : Harga b | <b>a Pembayaran</b><br>berkas akan dikenaka<br>erkas per copy dan ha | in biay<br>arga pi | a dengan harga normal sesuai jeni<br>engiriman berkas bisa berubah sew | s berkas per copy. Selain itu anda akan diker<br>aktu-waktu | akan biaya pengiriman berkas apa                             | ubila memilih jenis j | sengiriman dikirim ke | tempat. Biaya penj    | giriman dikenakan sesuai ter |
| KETERANGAN BERKAS                                                        |                                                                      |                    |                                                                        |                                                             |                                                              |                       |                       |                       |                              |
|                                                                          | Pilih Berkas                                                         |                    | Jenis Berkas                                                           | No Berkas                                                   | Jurusan/Fakultas                                             | Tahun Berkas          | Harga Per Copy        | Jumlah Copy           | Status Berkas                |
|                                                                          |                                                                      | 8                  | Akreditasi Jurusan                                                     |                                                             | Pilih Sasaran *                                              |                       | Rp. 2.000             |                       |                              |
|                                                                          |                                                                      | 8                  | Akreditasi Lembaga                                                     |                                                             |                                                              |                       | Rp. 2.000             |                       |                              |
|                                                                          |                                                                      |                    | Akta Mengajar (1215051113)                                             | (Nomor Berkas Bisa Dilihat Pada Ijaz<br>That He             | Bimbingan Konseling (BK)<br>(S1)<br>Fakultas Ilmu Pendidikan |                       | Rp. 2.000             |                       | Vulid Belum mengisi t        |
|                                                                          |                                                                      |                    | Ijazah D3                                                              |                                                             |                                                              |                       | Rp. 2.000             |                       |                              |
|                                                                          |                                                                      |                    | ijazah 51 (1215051113)                                                 | (Nomor Berkas Bisa Dilihat Pada Ijaz<br>Uhat Hie            | Bimbingan Konseling (BK)<br>(S1)<br>Fakultas Ilmu Pendidikan |                       | Rp. 2.000             |                       | Vulid Relum mengisi t        |
|                                                                          |                                                                      |                    | Ijazah 52                                                              |                                                             |                                                              |                       | Rp. 2.000             |                       |                              |
|                                                                          |                                                                      |                    | SKPI                                                                   |                                                             |                                                              |                       | Rp. 2.000             |                       |                              |
|                                                                          |                                                                      |                    | Transkip Nilai D3                                                      |                                                             |                                                              |                       | Rp. 2.000             |                       |                              |
|                                                                          |                                                                      |                    | Transkip Nilai S1                                                      |                                                             |                                                              |                       | Rp. 2.000             |                       |                              |
|                                                                          |                                                                      |                    | Transkip Nilai 52 (1215051113)                                         | (Nemer Berkas Bisa Dilihat Pada Ijaz<br>Unit File           | Desain Komunikasi Visual<br>(D3)<br>Fakultas Bahasa dan Seni |                       | Rp. 2.000             |                       | Yulid Solum mengini S        |
|                                                                          |                                                                      | ••                 | husus untuk berkas yang sifatnya                                       | individu seperti ijasah dan akta mengajar, ha               | iya dapat dipilih berkas yang suda                           | ah disimpan pada m    | enu Daftar Berkas d   | an telah divalidasi o | oleh operator.               |
| Г                                                                        | Jenis Pengiriman                                                     | Am                 | bil secara pribadi                                                     |                                                             |                                                              |                       | Ŧ                     |                       |                              |
|                                                                          | No. Telp/Hp                                                          | -                  |                                                                        |                                                             |                                                              |                       |                       |                       |                              |
|                                                                          |                                                                      | Nom                | or yang bisa dihubungi saat proses                                     | verifikasi                                                  |                                                              |                       |                       |                       |                              |
| OPSIONAL                                                                 |                                                                      |                    |                                                                        |                                                             |                                                              |                       |                       |                       |                              |
|                                                                          | Catatan                                                              |                    |                                                                        |                                                             |                                                              |                       |                       |                       |                              |
|                                                                          |                                                                      |                    |                                                                        |                                                             |                                                              |                       |                       |                       |                              |
| ESTIMASI BIAYA                                                           |                                                                      |                    |                                                                        |                                                             |                                                              |                       |                       |                       |                              |
|                                                                          |                                                                      | ы                  | o biaya akan muncul disini                                             |                                                             |                                                              |                       |                       |                       |                              |
|                                                                          |                                                                      |                    | Hitung Estimasi Biaya 🛛 🖪 Kiri                                         | m Permintaan                                                |                                                              |                       |                       |                       |                              |

Gambar 15. Tampilan Form Permintaan Pengesahan

3. Pada tahap pertama yaitu pemohon akan melihat dan memilih berkas dengan lakukan klik pada kolom berkas apa saja yang ingin dilakukan pengesahan, yang sudah didaftarkan kecuali untuk akreditasi jurusan dan lembaga pemohon bisa langsung mendapatkannya tanpa harus didaftarkan terlebih dahulu.

| Pilih Berkas |  | Jenis Berkas                   | No Berkas                                         | Jurusan/Fakultas                                             | Tahun Berkas | Harga Per Copy | Jumlah Copy | Status Berkas   |
|--------------|--|--------------------------------|---------------------------------------------------|--------------------------------------------------------------|--------------|----------------|-------------|-----------------|
|              |  | Akreditasi Jurusan             |                                                   | Pilih Sasaran *                                              |              | Rp. 2.000      | 5           |                 |
|              |  | Akreditasi Lembaga             |                                                   |                                                              |              | Rp. 2.000      | 5           |                 |
|              |  | Akta Mengajar (1215051113)     | (Nomor Berkas Bisa Dilihat Pada Ijaz              | Bimbingan Konseling (BK)<br>(S1)<br>Fakultas Ilmu Pendidikan |              | Rp. 2.000      |             | Valid Belum men |
|              |  | Ijazah D3                      |                                                   |                                                              |              | Rp. 2.000      |             |                 |
|              |  | Ijazah S1 (1215051113)         | (Nomor Berkas Bisa Dilihat Pada Ijaz<br>Uhat File | Bimbingan Konseling (BK)<br>(S1)<br>Fakultas Ilmu Pendidikan |              | Rp. 2.000      |             | VaDid Belum men |
|              |  | Ijazah S2                      |                                                   |                                                              |              | Rp. 2.000      |             |                 |
|              |  | SKPI                           |                                                   |                                                              |              | Rp. 2.000      |             |                 |
|              |  | Transkip Nilai D3              |                                                   |                                                              |              | Rp. 2.000      |             |                 |
|              |  | Transkip Nilai S1              |                                                   |                                                              |              | Rp. 2.000      |             |                 |
|              |  | Transkip Nilai S2 (1215051113) | (Nomor Berkas Bisa Dilihat Pada Ijaz              | Desain Komunikasi Visual<br>(D3)<br>Fakultas Bahasa dan Seni |              | Rp. 2.000      |             | Vulid Belum men |
|              |  |                                |                                                   |                                                              |              |                |             |                 |

Gambar 16. Keterangan Berkas

- 4. Sebelum melakukan permintaan pengajuan pengesahan, pemohon bisa melihat file yang sudah didaftarkan dengan klik "<sup>Lihat File</sup>" Pada saat pemilihan berkas jika ditampilan notif <sup>Belum mengisi tracer study</sup> pemohon diharuskan mengisi terlebih dahulu sebelum memilih dokumen yang akan dilegalisir pada alamat : *tracer-study.undiksha.ac.id*
- 5. Selanjutnya pemohon akan memilih jenis pengiriman dokumen permintaan yang dilegalisir. Pemohon bisa mengambil sendiri ke unit layanan terpadu maupun pengiriman berkas melalui pos.

| Jenis Pengiriman | Ambil secara pribadi |   |
|------------------|----------------------|---|
|                  |                      |   |
|                  | Ambil secara pribadi | l |
|                  | Kirim ke tempat      |   |

#### Gambar 16. Jenis Pengiriman

6. Tahap selanjutnya pemohon diminta menginputkan nomor telepon/hp pemohon. Dimohonkan nomor telepon/hp yang diinputkan sudah benar dan lengkap.

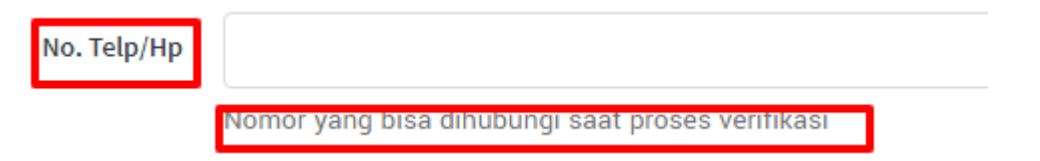

Gambar 17. Penginputan No.Telp

7. Pemohon bisa memberikan sebuah catatan kepada operator validasi pada saat melakukan permintaan pengajuan pada form dibawah ini :

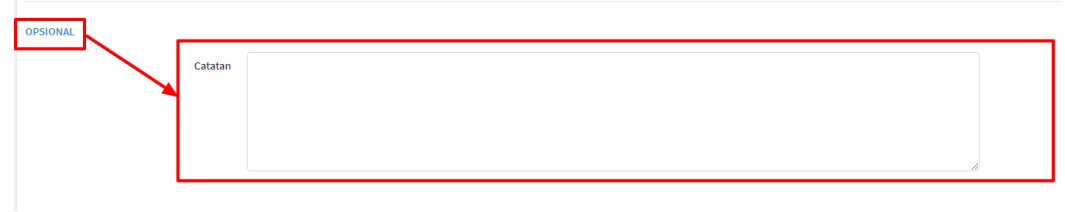

# Gambar 18. Tampilan Catatan Pemohon

8. Memasuki tahap terakhir, pemohon bisa melihat estimasi biaya pengesahan dan pengiriman ketika tahap pemilihan berkas pengesahan sudah selesai dilakukan. Estimasi biaya dijumlahkan berdasarkan jumlah harga per-dokumen yang dilakukan pengesahan.

| ESTIMASI BIAYA |                          |            |
|----------------|--------------------------|------------|
|                | Harga Keseluruhan Berkas | Rp. 10.000 |
|                | Harga Pengiriman         | Rp         |
|                | Harga Pengiriman         | Rp. 10.000 |

Gambar 19. Tampilan Estimasi Biaya

- 9. Ketika akan melihat estimasi biaya pemohon diharuskan melakukan klik " Entractionation". Maka estimasi biaya akan muncul menyesuaikan dengan harga keseluruhan berkas, harga pengiriman (jika jenis permintaan berkad dikirim) dan total keseluruhan.
- 10. Mohon dilakukan pengecekan terkait yang di isi dan dipilih. Ketika sudah benar maka pemohon bisa mengajukan kirim permintaan kepada admin dengan klik "
- 11. Ketika pemohon mengirimkan permintaan, maka muncul tampilan seperti ini silakan pemohon mengklik tombol "yakin".

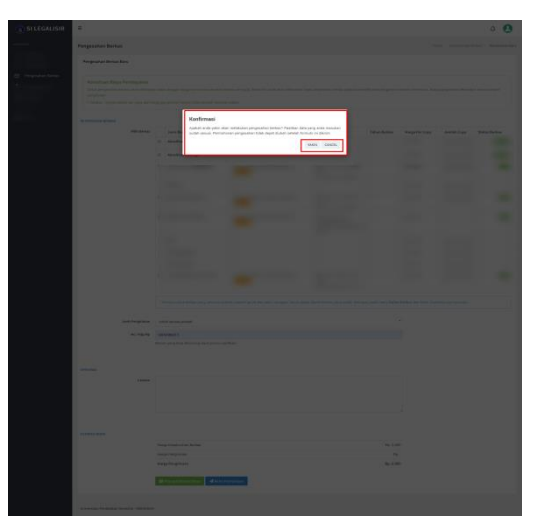

Gambar 20. Tampilan Konfirmasi

12. Jika pemohon sudah memilih yakin, maka pemohon akan ditampilkan kode briva pembayaran

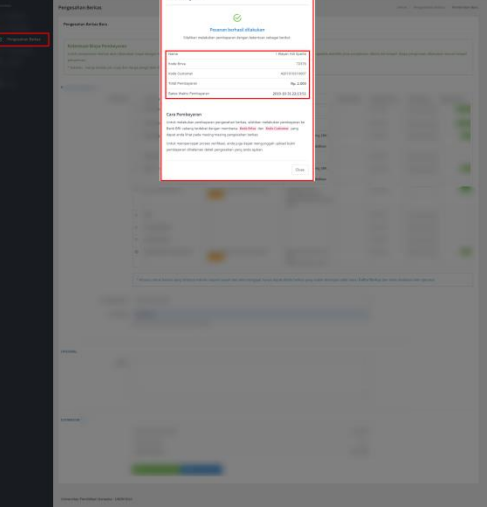

Gambar 21. Tampilan Pesanan Legalisir

13. Setelah notif diatas muncul maka akan muncul lagi output detail pengesahan yang telah dilakukan oleh pemohon. Pemohon bisa melakukan pembayaran terlebih dahulu.

| ٢  | =                                        |                                                                                               |                                           |                |        |             |               |         |                                                                     |                          |            |
|----|------------------------------------------|-----------------------------------------------------------------------------------------------|-------------------------------------------|----------------|--------|-------------|---------------|---------|---------------------------------------------------------------------|--------------------------|------------|
|    | Pengesahan Berkas                        | 7                                                                                             |                                           |                |        |             |               |         |                                                                     | Home 7 Pengesahan Berkas | a / Dotail |
|    | Detail Pengesahan                        | -                                                                                             |                                           |                |        |             |               |         |                                                                     |                          |            |
| 1  | Permintaan diterima Ope                  | ata                                                                                           |                                           |                |        |             |               | Catatan |                                                                     |                          |            |
| į. | Ticket Numbe<br>4-2019-10-31-0           | r Briva Code<br>0005 72376                                                                    | Customer Code<br>4201910310005            |                |        |             |               | 0       | Mahasilova 🌢 Operator<br>Kansis, 31 Okuber 2019-pukal 36.07<br>Test |                          |            |
|    | Batas Waktu Pembayaran<br>Diusulkan oleh | Kamis, 31 Oktober 2003 pakal 22.07<br>I Mayan Adi Sparta<br>pada Kamis, 31 Oktober 2019 pakal | 16.08                                     |                |        |             |               |         |                                                                     |                          |            |
|    | No. Telp/HP                              | 087762171181                                                                                  |                                           |                |        |             |               |         |                                                                     |                          |            |
|    | Juruser/Fekultes                         | Pendidikan Teknik Informatika (PTI)                                                           | (S1) / Fakultan Teknik dan Kejamaan (FTK) |                |        |             |               | Log     |                                                                     |                          |            |
|    | Angkatan/Tahun Lukus                     | 2013/2017                                                                                     |                                           |                |        |             |               |         | Waran Arl Sparts                                                    |                          |            |
|    | Derkan                                   | terkas                                                                                        | No. Berkas                                | Rarga per Copy | Junlah | Total Harga | Daltar Berkas | •       | Kamis, 31 Oktober 2019 pakal 16.08                                  |                          |            |
|    |                                          | Akta Mengajar (1215051113)                                                                    | (Nomor Berkas Bisa Dilihat Pada ijaz      | Rp. 5.000      | 2 copy | Rp. 5.000   | Lite://ie     |         | Request pergesahan bekas                                            |                          |            |
|    |                                          |                                                                                               |                                           | 1003           | 2 Copy | ND. 10.000  |               |         |                                                                     |                          |            |
|    | Posisi Berkas                            | Spender .                                                                                     |                                           |                |        |             |               |         |                                                                     |                          |            |
|    | Status Bayar                             | Tolan Tope                                                                                    |                                           |                |        |             |               |         |                                                                     |                          |            |
|    | Janis Pengiriman                         | Ambil secara pribadi                                                                          |                                           |                |        |             |               |         |                                                                     |                          |            |
|    | Dukti Perribayanan                       | Buhti pembayaran belum di unggah                                                              |                                           |                |        |             |               |         |                                                                     |                          |            |
|    | Total biaya berkas                       | Rp. 10.000                                                                                    |                                           |                |        |             |               |         |                                                                     |                          |            |
|    | Total yang harus dibayar                 | Rp. 10.000                                                                                    |                                           |                |        |             |               |         |                                                                     |                          |            |
|    | 🕞 Unggah nota pembayaran                 | ]                                                                                             |                                           |                |        |             |               |         |                                                                     |                          |            |
|    | Universitas Pendidikan Ganesha           | - UNDICIHA                                                                                    |                                           |                |        |             |               |         |                                                                     |                          |            |

Gambar 22. Tampilan Detail Pengesahan Pemohon

- 14. Jika pemohon sudah melakukan pembayaran melalui bank yang dituju, pemohon bisa melakukan upload bukti pembayaran dengan kembali klik menu " 🗇 Pengesahan Berkas".
- 15. Selanjutnya muncul daftar permintaan yang telah diajukan pemohon.

| 🙆 SI LEGALISIR    | =                                                        |                                        |                     |                              | ۵ 🖸                   |
|-------------------|----------------------------------------------------------|----------------------------------------|---------------------|------------------------------|-----------------------|
|                   | Pengesahan Berkas                                        |                                        |                     |                              | Home / Pengesahan Ber |
|                   | Daftar Permintaan<br>Berikut merupakan permintaan penges | ahan yang anda request                 |                     |                              |                       |
| Pengesahan Berkas | Buat Permintaan Pengesahan Be                            | ikas                                   |                     |                              |                       |
|                   | Show 31 + entries                                        |                                        |                     |                              | Search                |
|                   | Ticket Number                                            | <ul> <li>Tanggal Permintaan</li> </ul> | O Posisi Permintaan | Status Permintaan            | 0 Aksi 0              |
|                   | 4-2019-10-21-0025                                        | 2019-10-31 16:08:04                    | Operator            | Permistaan diterina Operator | Lihat distail         |
|                   | 4-2019-10-31-0006                                        | 2019-10-31 16:09:00                    | Operator            | Permitan discussions         | Uhat detail           |
|                   | Showing 1 to 2 of 2 entries                              |                                        |                     |                              | Previous 1 Next       |
|                   |                                                          |                                        |                     |                              |                       |
|                   |                                                          |                                        |                     |                              |                       |
|                   | Universitas Pendidikan Ganesha - UNI                     | DIKSHA                                 |                     |                              |                       |

Gambar 23. Daftar Permintaan

16. Tahap berikutnya pemohon mengklik "<sup>Lihat detail</sup>," maka akan muncul tampilan pengesahan berkas kembali berikut :

| ۲ |                                                                                                    |                                                                                                    |                                                 |                                      |                           |                                        |               |          |                                                                                       | 1.00                               |
|---|----------------------------------------------------------------------------------------------------|----------------------------------------------------------------------------------------------------|-------------------------------------------------|--------------------------------------|---------------------------|----------------------------------------|---------------|----------|---------------------------------------------------------------------------------------|------------------------------------|
|   | Pengesahan Berkas                                                                                                    | ]                                                                                                    |                                                 |                                      |                           |                                        |               |          |                                                                                       | Horse / Pergesahan Berkas / Detail |
|   | Detail Pengesahan                                                                                                    |                                                                                                    |                                                 |                                      |                           |                                        |               |          |                                                                                       |                                    |
|   | · Constant datase for                                                                                                    |                                                                                                    |                                                 |                                      |                           |                                        |               | Catation |                                                                                       |                                    |
| ÷ |                                                                                                    |                                                                                                    |                                                 |                                      |                           |                                        |               |          | Mahasiawa 🖶 Operator<br>Kanis, II Oradar 2017 pala Ilisah<br>Tast                     |                                    |
|   | Ratas Walto Peribagaran<br>Dazukan oleh<br>Naj Telgorer                                                                          | Kandu, 31 Oktober 2015 paikal 22.01<br>Hituper Adi Sparta<br>pada Kandu, 31 Oktober 2023 paikal<br>1877/52171381 | 16.04                                           |                                      |                           |                                        |               |          |                                                                                       |                                    |
|   | Arusan/Fakaltas<br>Angkatan/Tahun Luka                                                                                           | Pendidikan Teknik Informatika (PT)<br>2013/2011                                                                  | (SI) / Fakalkas Teknik dan Kejamaan (FTK)       |                                      |                           |                                        |               | Log      |                                                                                       |                                    |
|   | Pelas                                                                                                    | Berkos<br>Asta teorgajar (1318881113)                                                                            | No. Serias<br>(Nonor Bekas Kisabilitat Pala (pr | Harga per Capy<br>Pg. 6.000<br>Total | Janish<br>2 mgy<br>2 Gagy | Total Harga<br>Pp. 5-008<br>Pp. 33.000 | Dafter Derkon |          | Hikiyan Acii Sparta<br>Kanis, II Olider 2011 pilol 16:00<br>Heipart pergesahan belias |                                    |
|   | Posisi Dolars<br>Shara Daya<br>Janis Pengalasa<br>Baba Penglama<br>Baba Penglama<br>Tana Jang Sena Alaya<br>Tana Jang Sena Alaya | Ambite<br>Ambite<br>durt pentayean before if angget<br>Rp. 10.000                                                |                                                 |                                      |                           |                                        |               |          |                                                                                       |                                    |
|   | Universitas Pendidikas Lamerta                                                                                                   | J                                                                                                    |                                                 |                                      |                           |                                        |               |          |                                                                                       |                                    |

Gambar 24. Detail Form Pengesahan

17. Pemohon memilih <sup>(a)</sup> Unggah nota pembayaran</sup> untuk melakukan upload bukti pembayaran. Maka akan muncul tampilan sebegai berikut. Setelah pemohon melakukan pemilihan foto bukti pembayaran selanjutnya lakukan langkah pengiriman

|                 | 1                                                   | -   |  |
|-----------------|-----------------------------------------------------|-----|--|
|                 | Nota Bukti Pembayaran                               |     |  |
| B revenue among | Stabban bergingi data berkut                        |     |  |
|                 | Choose Fiel Penhagaran<br>Choose Fiel Teo Ne chosen |     |  |
|                 | Tuhap Kirin                                         | l - |  |
|                 |                                                     |     |  |
|                 |                                                     |     |  |
|                 |                                                     |     |  |
|                 |                                                     |     |  |
|                 |                                                     |     |  |
|                 |                                                     |     |  |
|                 |                                                     |     |  |
|                 |                                                     |     |  |
|                 |                                                     |     |  |
|                 |                                                     |     |  |

Gambar 25. Detail Form Pengesahan

18. Pemohon menunggu proses yang telah diajukan oleh unit layanan terpadu undiksha.

# I. MENU PEMBERITAHUAN

Pada menu pemberitahuan pemohon bisa melihat semua pemberitahuan pengajuan yang di legalisir yang sudah diajukan kepada admin.

| 🍅 SI LEGALISIR | =                                         |                                   | ۵ 🚺             |
|----------------|-------------------------------------------|-----------------------------------|-----------------|
| MAIN MENU      | Pemberitahuan                             |                                   |                 |
|                | ♫ Semua Pemberitahuan                     |                                   |                 |
|                | Show 10 • entries                         |                                   | Search:         |
| Pemberitahuan  | Pemberitahuan                             | ^ Waktu                           | 0 0             |
|                | Berkas divalidasi oleh Operator           | Rabu, 30 Oktober 2019 pukul 11.55 | Lihat detail    |
|                | Berkas divalidasi oleh Operator           | Rabu, 30 Oktober 2019 pukul 11.55 | Lihat detail    |
|                | Berkas divalidasi oleh Operator           | Rabu, 30 Oktober 2019 pukul 11.55 | Lihat detail    |
|                | Showing 1 to 3 of 3 entries               |                                   | Previous 1 Next |
|                |                                           |                                   |                 |
|                |                                           |                                   |                 |
|                | Universitas Pendidikan Ganesha - UNDIKSHA |                                   |                 |

### Gambar 26. Tampilan Estimasi Biaya

Jika pemohon ingin melihat secara detaik pemberitahuan tentang pengesahan dokumen, pemohon bisa klik Lihat detail maka akan muncul tampilan dibawah ini :

| Jenis Berkas      | Nomor                                | Prodi/Jurusan, Fakultas                                   | File \$                  | Catatan 🗘 | Status File 🔅 | Aksi 🔅 |  |  |
|-------------------|--------------------------------------|-----------------------------------------------------------|--------------------------|-----------|---------------|--------|--|--|
| Akta Mengajar     | (Nomor Berkas Bisa Dilihat Pada Ijaz | Bimbingan Konseling (BK) (S1)<br>Fakultas Ilmu Pendidikan | File Dokumen Foto Selfie |           | Valid         |        |  |  |
| Ijazah S1         | (Nomor Berkas Bisa Dilihat Pada Ijaz | Bimbingan Konseling (BK) (S1)<br>Fakultas Ilmu Pendidikan | File Dokumen Foto Selfie |           | Valid         |        |  |  |
| Transkip Nilai S2 | (Nomor Berkas Bisa Dilihat Pada Ijaz | Desain Komunikasi Visual (D3)<br>Fakultas Bahasa dan Seni | File Dokumen Foto Selfie |           | Valid         |        |  |  |
| Previous 1 Next   |                                      |                                                           |                          |           |               |        |  |  |

Gambar 27. Tampilan Lihat Detail

# J. MENU INFORMASI

Menu informasi pada sistem legalisir online meberikan beberapa informasi terkait sistem informasi legalisir, cara pembayaran dan kontak yang bisa dihubungi jika mengalami suatu kendala.

| 🚳 SI LEGALISIR | ≡                                    |                                                                                                    |
|----------------|--------------------------------------|----------------------------------------------------------------------------------------------------|
|                | Informasi                            |                                                                                                    |
|                | Daftar Informasi                     |                                                                                                    |
|                | SISTEM INFORMASI LEGALISIR UNI       | Sistem Informasi legalisir Universitas Pendidikan Ganesha<br>Sistem Informasi legalisir Universitas Pendidikan Ganesha |
|                | KONTAK KANI                          |                                                                                                    |
| Informasi      | NON TAK INANI                        |                                                                                                    |
|                |                                      |                                                                                                    |
|                | Universitas Pendidikan Ganesha - UNI | NKSHA                                                                                                    |

## Gambar 28. Informasi Sistem legalisir

| 🙆 SI LEGALISIR | =                                                  |                                                                                                    | Φ   |
|----------------|----------------------------------------------------|----------------------------------------------------------------------------------------------------|-----|
|                | Informasi                                          |                                                                                                    |     |
|                | Daftar Informasi                                   |                                                                                                    |     |
|                | SISTEM INFORMUSI LEGALISIR UNI<br>CARLI PENEDIYAAN | Ever Pembayean<br>Data melakar pembayean penyashar bekas, silahkan melakakar pembayean ke kek DH solang beddar denya membawa <mark>Kek DH/s</mark> dan <u>Kek Calamar</u> yang dapat anda Ihat pada maang mas<br>penyashar bekas | ing |
| Informasi      | KONTRK KAM                                         | latuk mempercepat proses verifikasi, anda juga dapat mengunggah spload bukis pembayaran dihalaman detail pengasahan yang anda ajakan.                                                                                            |     |
|                |                                                    |                                                                                                    |     |
|                |                                                    |                                                                                                    |     |
|                |                                                    |                                                                                                    |     |

Gambar 29. Informasi Cara Pembayaran

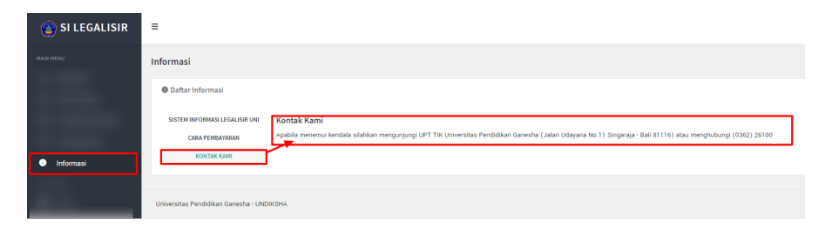

Gambar 30. Informasi Kontak Admin

# K. MENU PROFIL

Pada menu profil, pemohon bisa melakukan ganti password maupun melihat nama dan email yang dicantumkan untuk memastikan data yang dipakai pemohon sudah benar.

| 🙆 SI LEGALISIR | Ξ                                         |           |            |  | ۵ | ( |
|----------------|-------------------------------------------|-----------|------------|--|---|---|
|                | Profil User                               |           |            |  |   |   |
|                | Detail Profil User                        |           |            |  |   |   |
|                | PROFIL SKYA GANTI PASSWORD                |           |            |  |   |   |
|                |                                           | Nama Akun | 1 Wayan    |  |   |   |
|                |                                           | Email     | ogmail.com |  |   |   |
| E Profil       |                                           |           | 🔊 Simpan   |  |   |   |
|                |                                           |           |            |  |   |   |
|                |                                           |           |            |  |   |   |
|                |                                           |           |            |  |   |   |
|                |                                           |           |            |  |   |   |
|                |                                           |           |            |  |   |   |
|                |                                           |           |            |  |   |   |
|                |                                           |           |            |  |   |   |
|                |                                           |           |            |  |   |   |
|                | Universitas Pendidikan Ganesha - UNDIKSHA |           |            |  |   |   |

Gambar 31. Profil Utama Pengguna

| 🗿 SI LEGALISIR | =                                         | 1 0 |  |  |  |  |  |
|----------------|-------------------------------------------|-----|--|--|--|--|--|
|                | Profil User                               |     |  |  |  |  |  |
|                | Detail Profil User                        |     |  |  |  |  |  |
|                | PROFIL SAVA GAITI PASSIOND                |     |  |  |  |  |  |
|                | Password Stolumnya                        |     |  |  |  |  |  |
|                | Password Baru                             |     |  |  |  |  |  |
| E Profil       | Konfirmaal Password Baru                  |     |  |  |  |  |  |
|                | Update Password                           |     |  |  |  |  |  |
|                |                                           |     |  |  |  |  |  |
|                |                                           |     |  |  |  |  |  |
|                |                                           |     |  |  |  |  |  |
|                |                                           |     |  |  |  |  |  |
|                |                                           |     |  |  |  |  |  |
|                |                                           |     |  |  |  |  |  |
|                | Universitas Pendidikan Ganesha - UNCKISHA |     |  |  |  |  |  |

Gambar 32. Ganti Passoword Pengguna

## L. LOGOUT

Tahapan terakhir pada sistem ini adalah ketika pemohon sudah melakukan prosedur dengan baik dan benar pada saat pengajuan legalisir online, untuk pemohon jangan lupa logout sistem setelah semua sudah dilakukan. Klik lambang pada bagian pojok kanan atas, pilih logout, maka sistem akan menampilkan halaman login utama sistem. Jika mengalami kendala pada saat pengajuan bisa menghubungi kami via telepon dan whatsapp di nomor (0362)26100 atau (0362) 22570

# M. KRITIK DAN SARAN

Kami sangat mengharapkan adanya kritik dan saran dari para pengguna sistem ataupun para pembaca panduan ini. Guna untuk meningkatkan kualitas layanan kami kepada para pengguna. Jika ada kritik dan saran yang hendak disampaikan harap menghubungi bagian Helpdesk via telepon dan whatsapp di nomor (0362)26100.